# ten Sys<sup>®</sup>

INtime<sup>®</sup> for Windows<sup>®</sup> Licensing Appendix 5 with Delegate User Account using License Portal Procedure

#### Appendix 5 – License Portal with a delegate user account

Use this procedure if the INtime distribution host does not have an internet connection and with a delegate user account using the TenAsys License Portal. The Username and Password for a delegate user account administered by your company's Operations Manager is required. The license will be allocated from the account.

Identifying license components: Fingerprint: ---- BEGIN HOST INFO ----- END HOST INFO -----Entitlement Code: 8digits-4digits-4digits-12digits<32 Hexadecimal digits total> 01234567-89AB-CDEF-0123-456789ABCDEF Used once to obtain a license from the TenAsys license server. License String: \*<ascii license string>[# "16" version "", no expiration date, exclusive...] Located in the %INTIMECFG%Iservrc file.

**License Manager applet** – in the INtime Configuration Panel, also referred to as licman.exe.

The license portal option consists of capturing a fingerprint from the distribution host, pasting that fingerprint in the TenAsys License Portal, saving the returned license file, and loading it on the distribution host using the "Add license..." function in the license manager applet. The details follow.

#### Step by Step License Portal Example

The instructions are performed on two platforms, which may be the same, one with an Internet connection  $\bigoplus$  to the TenAsys.com web site, and the distribution host  $\square$ .

On the Distribution Host: Open the *INtime Configuration Panel*. The *INtime Configuration Panel* can be accessed either by selecting "INtime Configuration" from the *INtime Status Monitor* in the Windows System Notification Area, or by typing in "INtime" in the search bar of the Start Menu and selecting "INtime Configuration" from the list of applications listed.

| 🛞 INtime Configura  | tion Panel             |                   |                          | Х |
|---------------------|------------------------|-------------------|--------------------------|---|
| Select the INtime o | omponent that you v    | want to configure |                          |   |
| Node<br>Management  | Miscellaneous          | License Manager   | INtime Device<br>Manager |   |
|                     | Export Setting<br>Exit | s Import S        | ettings<br>P             | ] |

Figure 5.1 – INtime Configuration Panel

#### Launching the License Manager applet

In the INtime Configuration panel, double-click the License Manager icon.

#### Confirm obtaining a license over the Internet

The License Manager applet will prompt to obtain an INtime license over the internet when there is no license file on the distribution host. Click **No**. If the distribution host is already licensed, this dialog will not appear.

The License Management applet will appear next.

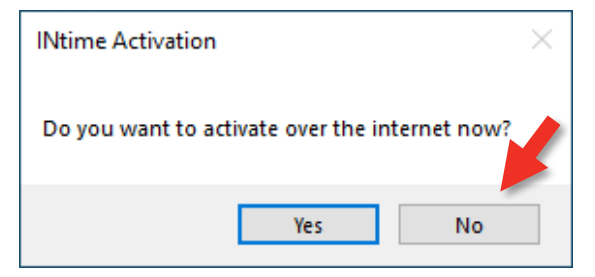

Figure 5.2 - Starting the internet license dialog

| 🔯 License Manager                                                                                | - 🗆 X          |
|--------------------------------------------------------------------------------------------------|----------------|
|                                                                                                  |                |
| No license file found.                                                                           |                |
|                                                                                                  |                |
|                                                                                                  |                |
|                                                                                                  |                |
|                                                                                                  |                |
| Activate INtime                                                                                  | Maintenance    |
| Get Fingerprint Install License File Enter License String                                        | Backup to file |
|                                                                                                  | Dunna Liannana |
|                                                                                                  | Purge Licenses |
| Licman Tools Version 7.0.22131.1 Convrints © 2001-2022 Ten Asys Comporation. All rights reserved | Help Close     |
|                                                                                                  |                |

Figure 5.3 – License Management applet

Click **Get Fingerprint** and a window will appear with the fingerprint, as shown below.

| 🔹 Fingerprint                                                                                                    | - |                               | × |  |
|----------------------------------------------------------------------------------------------------|---|-------------------------------|---|--|
| A<br>4610CD3B<br>32FF5E46<br>TE9HSUNTVVBQTFITS1kKNy4wLjlyMTM3LjEKSW50<br>ZWwoUikgQ29yZShUTSkgaTUtNjUwMFRFIENQVSBA<br>IDIuMzBHSHoKTmVvdXN5cyBUZWNobm9sb2d5IEIu<br>Yy58TIZTLTUwMDB8Qk5WNTAwMjBHMTMwMDIzOHxS<br>ZXYuIEEyCkxcLixQSFITSUNBTERSSVZFMHxPQ1ot<br>QUdJTEIUWTN8T0NaLTU2TjJRNjA0MEtZNTMyVDF8<br>KFN0YW5kYXJkIGRpc2sgZHJpdmVzKXxPQ1otNTZO<br>MIE2MDQwS1k1MzJUMQpNaWNyb3NvZnQgV2luZG93<br>cyAxMCBFbnRIcnByaXNIIDIwMTYgTFRTQnwxMC4w<br>LjE0MzkzfDE0MzkzfDAwMzc4LTIwMDAwLTAwMDAz<br>LUFBNDE5fAo0NjEwQ0QzQjMyRkY1RTQ2WzB4NHww<br>eDRDRTAzMTA2WzB4ODB8RDgxQjhFODNbMHg4MDB8<br>T0NaLTU2TjJRNjA0MEtZNTMyVDE=<br>END HOST INFO |   | OK<br>Copy<br>Save As<br>Help |   |  |

Figure 5.4 – Fingerprint

Use **Save As...** in the window to save the fingerprint as a text file and take it to an internet connected system.

On an internet connection: Open a browser to <u>license.tenasys.com/login</u>, the *TenAsys License Portal*.

| TenAsys License Portal<br>www.tenasys.com                                                                |                                                                                    |
|----------------------------------------------------------------------------------------------------|------------------------------------------------------------------------------------|
| LOGIN                                                                                                    |                                                                                    |
| Welcome to the Ter                                                                                       | Asys License Portal!                                                               |
| Enter your username and password <u>OR</u> Te                                                            | enAsys entitlement and then click proceed.                                         |
| Enter Username<br>Your username is your company email address<br>Enter Password<br>Proce<br>License Port | Or use entitlement to activate new TenAsys<br>license<br>enter Entitlement or SUAC |
| © 2001-2023 TenAsys Corporation. All rights reserve                                                      | d. License Portal Build: 24015.1.                                                  |

Figure 5.5 – TenAsys License Portal login

Enter the Delegate User account User Name and Password.

The User Name and Password should be provided by the Operations Manager at your company. Click Login. The page shows the number of remaining Entitlements.

| TenAsys License Por<br>www.tenasys.com | tal                                                                                                 |                                           |                                          |                    |
|----------------------------------------|----------------------------------------------------------------------------------------------------|-------------------------------------------|------------------------------------------|--------------------|
| HOME >                                 |                                                                                                    |                                           |                                          | ≡ test3@tenasys.co |
|                                        | Demo Company                                                                                        |                                           |                                          |                    |
|                                        | Primary Technical Contact:<br>Secondary Technical Contact:<br>Operations Manager Contact:<br>36F5 Q | None<br>None<br>Tester Testington         | ID key serial number<br>TenAsys license! |                    |
|                                        | Product                                                                                             | Total Available                           |                                          |                    |
|                                        | INTIME-MCRT                                                                                         | 5,844 4,499                               | Create License                           |                    |
|                                        | INTIME-MCRT-KEY                                                                                     | 2 0                                       | Create License                           |                    |
|                                        | INTIME-RT                                                                                           | 6.470 3.226                               | Create License                           |                    |
|                                        | © 2001-2024 TenAsys Corporati                                                                       | on. All rights reserved. License Portal B | uild: 24036.2.                           |                    |

Figure 5.6 – License portal license count and selection

Click to select the license type desired for this installation.

| TenAsys License Portal                                                                                                    |
|----------------------------------------------------------------------------------------------------|
| ≡ test1@tenasys.com                                                                                                    |
| ♠ HOME > LICENSE ACTIVATION                                                                                                    |
|                                                                                                    |
| Provide the target system fingerprint to activate the <b>next</b> available entitlement for product <b>INTIME-RT</b> from your available inventory. |
| Fingerprint                                                                                                    |
| Please provide a comment to help identify the target system or project this license is generated for:                                               |
| Activation Comment                                                                                                    |
| Create License                                                                                                    |
| © 2001-2024 TenAsys Corporation. All rights reserved. License Portal Build: 24036.1.                                                                |

Figure 5.7 – License portal fingerprint entry

Paste the fingerprint from the distribution host and enter a tracking comment (the Operations Manager for your account will see this comment).

| The system of the series of the series of t | enAsys License Portal                                                                               |     |
|----------------------------------------------------------------------------------------------------|----------------------------------------------------------------------------------------------------|-----|
| ME       > LICENSE ACTIVATION         Provide the target system fingerprint to activate the next available entitlement for product INTIME-RT from your available inventory.         Fingerprint       supsystem         supsystem       supsystem         supsystem       supsystem <th>≡ test1@ten</th> <th>asy</th>                                                                                                    | ≡ test1@ten                                                                                         | asy |
| Provide the target system fingerprint to activate the next available entitlement for product INTIME-RT from your available inventory.                                                                                                    | <u>OME</u> > <u>LICENSE ACTIVATION</u>                                                              |     |
| Provide the target system fingerprint to activate the <b>next</b> available entitlement for<br>product INTIME-RT from your available inventory.                                                                                                    |                                                                                                    |     |
| Fingerprint         Signary Strate VBDWIg02LjAuMijWyNDQUW(QXM(IROLEU)         biBjanRibchSKSBDb3]IKFRNKSBPNy0XMJYWDQAW(IROLEU)         biBjanRibchSKSBDb3]IKFRNKSBPNy0XMJYWDQUW(QXM(IROLEU)         biBjanRibchSKSBDb3]IKFRNKSBPNy0XMJYWDQAW(IROLEU)         biBjanRibchSKSBDb3]IKFRNKSBPNy0XMJYWDQUKUKIW         RTB8U0FNU1VORyBNWIZCUENZU0IDQUKEUKIW         RTB8U0FNU1VORyBNWIZCUEMZU0IDQUKEUKIW         RTB8U0FNU1VORyBNWIZCUEMZ/QZIMEENSSBKFN0YVSKYXJK         IGRpc2sg2HjpdmyzKXwwMDI1XzM4QInfMJFDNF8w         QTM1LgpNaWNyb3NvZngV2LuZG93cyAXMSBFbnRI         cnbyaXhifDEwLjAuMJIZMJFBMJZJNJFBMDZMZAŁ         ODAwMDAtMDAAWDAtQUE4MzR8CjBFOUEzNEJDNTED         NJJFMzdMMBg0fDB4OE*W0DAVgTFbMHg4MHxbMHg4         MDB8MDAyNV820EI4XzIxQ2R/MEEXNS4=                                                                                                    | Provide the target system fingerprint to activate the <b>next</b> available entitlement for         |     |
| Fingerprint         Sijr 3v KaLV DUMBUSLJAUMIJMY/NUQUMIQUAMITKUTCUT         biBjbnRibChSKSBDb3JIKFRNKSBpNy0XMJYMUQM         RUSPVk98MJFDQJAWMEpVU3XMMUhGMjg1MDVIQnxT         REswDo2NTMVIFdJTppCXSCUELDLZUDDQUXEUkIW         RTB8U0FNU1VORyBNWIZMMJFUMEhDTFItMDBCTDd8         MDAyNV820EI4XzIxQzRMEEXNS58KFN0YWSKYXJk         IGRpc2sgZHJpdmyzKXwwMD11X2M4QJfMJFDDNF8w         QTM1LgpNaWNyb3NvZnQgV2luZG93cyAxMSBFbrRI         cnbyaXNIfDEwLJAUMJJI2MJFBMJI2MJFBMDAZM2At         ODAwMDAtMDAwDAtQUE4Mz8CjBF0UE2NEJDNTRD         NJJFMzdbMEg/DB4OEYw0DbyQTFbMHg4MHxbMHg4         MDB8MDAyNV820EI4XzIxQzRfMEEzNS4=                                                                                                    | product INTIME DT from your available inventory                                                     |     |
| Fingerprint         Sijr 3 Krat, VDUNIgUSLJAUMIJMY/VDQUNIQUAMITIKUTEUI         billjonRibChSKSBDb3JIKFRNKSBpNy02MJYMUApM         RUSPVk98MJFDQJAvMEpVU3xMMUhGMjg1MDVIQnxT         REswDv22NTMviFdJTgpCXC5cUELAUDDQUxEUklW         RTB8U0FNU1V0RyBNWIZMJFUMEhDTFItMDBCTDd8         MDAyNV820EI4XzixQzRfMEExNS58KFN0YW5KYXJk         IGRpc2sgZHJpdmVzXXwwMDI1X2M4QjrfMjFDDNF8w         QTM LigpNaWNyb3NvZnQgV2luZG93cyAxMSBFbnRl         cnByaXNIfDEwLJAUMJIZMJFBMJIZMJFBMDAZM2At         ODAwMDAtMDAwDAtQUE4M2R6ZjBFOUE2NEJDNTRD         NJJFMzdbMHg6/DB4OEYwODkyQTFbMHg4MHxbMHg4         MDB8MDAyNV820EI4XzixQzRfMEEzNS4=                                                                                                    | product <u>intrime-kr</u> from your available inventory.                                            |     |
| surjevinativ pouriegostjanumjemji uorujumi javimi ikuricu i<br>biligibarlib ChSKBDb3ji KFRNKSBpNy0xMjYWUAPM<br>RUSPVK98MJFD0jAwMEpVU3XMMUhGMjgTMDVIQnxT<br>REswVDc2NTMwIFdJTgpcXCScUEhZU0IDQUxEUkIW<br>RTBBU0FNU1V0RyBNWIZMIJFUMEhDTFItMDBCTDd8<br>MDAyNV820EI4X21kQzRfMEEzNS58KFN0YW5KYXJk<br>IGRpc2sgZHJpdmVzKXwwMD11X2M4QlhfMjFDNF8w<br>QTM1LgpNaWNyb3NvZnQgV2luZG93cyAxMSBFbnRI<br>cnbyaXNIfDEwLJAuMJJZMJF8MJDZNZAt<br>ODAwMDAtMDAwMDAtQUE4MzR8CjBF0UE2NEJDNTRD<br>NJJFMzdbMHg6fDB40EYw0DkyQTFbMHg4MHxbMHg4<br>MDB8MDAyNV820EI4Xz1xQzRfMEEzNS4=<br><br>Please provide a comment to help identify the target system or project this license is generated for:<br>Activation Comment<br>Comment specific to this host for your tracking<br>Create License                                                                                                    | — Fingerorint —                                                                                     | _   |
| biBjbnRibChSKSBDb3JIKFRNKSBpNy0XMJYWUApM<br>RUSPVk98MJFDQJAwMEpVU3XMMUhGMjg1MDVIQnxT<br>REswDb22NTMVIFdJTgpCXSCUELAUDDQUXEUkIW<br>RTB8U0FNU1VORyBNWIZMMJFUMEhDTFItMDBCTDd8<br>MDAyNV82OEI4XzIxQzRfMEEXSSBKFN0YWSkYXJk<br>IGRpc2sgZHJpdmVzKXwwMD11XzM4QJfMJFDNF8w<br>QTM1LgpNaWNyb3NvZnQgV2luZG93cyAxMSBFbnRI<br>cnByaXNIfDEwLJAuMJIZMJFBMJIZMJFBMDAZM2At<br>ODAwMDAtMDAwMDAtQUE4MzR8CJBF0UE2NEJDNTRD<br>NJJFMzdbMHg6/DB40EYw0Dk9QTFbMHg4MHxbMHg4<br>MDB8MDAyNV82OEI4XzIxQzRfMEEzNS4=<br>END HOST INFO                                                                                                    | รมกริงหละงอมพ่องราสนาพมาพมายนนพบนจากการเกิด                                                         |     |
| RUSPVk98MjFDQJAwMEpVU3xMMUhGMjg1MDVIQnXT<br>REswVDc2NTMwIFdJTgpcXCScUEhZU0IDQUxEUkIW<br>RTB8U0FNU1VORyBNWIZMMjFUMEhDTFItMDBCTDd8<br>MDAyNV8z0El4XzIxQzRfMEEzNS58KFN0YWSkYXJk<br>IGRpc2sgZHjpdmVzKXwwMDI1XzM4QjhfMjFDNF8w<br>QTM1tgpNaWhy53MxCnQgV2IuZG93cyAxMS9FbnR1<br>cnByaXNIfDEwLJAuMjI2MjF8MJI2MJF8MDAzMzAt<br>ODAwMDAtMDAwMDAtQUE4MzR8GJBFOUE2NEJDNTRD<br>NJJFMzdbMHgofDB40EYwODkyQTFbMHg4MHxbMHg4<br>MDB8MDAyNV8z0El4XzIxQzRfMEEzNS4=<br>END HOST INFO                                                                                                    | biBJbnRlbChSKSBDb3JlKFRNKSBpNy0xMjYwUApM                                                            |     |
| REswVbc2NTMWIFdJTgpcXC5cUEhZU0IDQVxEUkIW<br>RTB8U0FNU1VORyBNWIZDMIJFUMEhDTFItMDBCTDd8<br>MDAyNV8z0EI4XzIxQ2RfMEEXNSSBKFN0YW5kYXJk<br>IGRpc2sg2HJpdmYzKXwwMDI1XzM4QJhfMJFDNF8w<br>QTM1LgpNaWNyb3NvZnQV2IuZG93cyAxMSBFbnRI<br>cnByaXNIfDEwLJAUMJIZMJFBMJZUJAG9SQvAXMSBFbnRI<br>ODAwMDAtMDAwMDAtQUE4MzR8CjBF0UE2NEJDNTRD<br>NJJFMzdbMHg0fDB40EYwODKyQTFbMHg4MHxbMHg4<br>MDB8MDAyNV8z0EI4XzIxQzRfMEEXNS4=<br>                                                                                                    | RU5PVk98MjFDQjAwMEpVU3xMMUhGMjg1MDVIQnxT                                                            |     |
| RTB8U0FNU1V0RyBNWIZMMJFUMEhDTFiLMDBCTDd8<br>MDAyNV8zOEI4X21xQzRfMEEzNS58KFNOYW5KYXJk<br>IGRpc2sgZHJpdmVzKXwwMDI1X2M4QlhfMjFDNF8w<br>QTM1LgpNaWNyb3NvZnQgV2luZG93cyAxM5BFbnRl<br>cnByaXNIfDEwLJAuMJI2MJF8MJDAZWAt<br>ODAwMDAtMDAwMDAtQUE4Mz8RCjBFOUE2NEJDNTRD<br>NjJFMzdbMHg6fDB4OEYw0DkyQTFbMHg4MHxbMHg4<br>MDB8MDAyNV8zOEI4Xz1xQzRfMEEzNS4=<br><br>Please provide a comment to help identify the target system or project this license is generated for:<br>Activation Comment<br>Comment specific to this host for your tracking<br>Create License                                                                                                    | REswVDc2NTMwIFdJTgpcXC5cUEhZU0IDQUxEUkIW                                                            |     |
| MDAyNV82OEI4XzIxQzRfMEE2NS58KFNOYWSkYXJk<br>IGRpc2sgZHJpdmVzKXwwMDI1XzM4QjhfMJFDNF8w<br>QTM1LgpNaWNyb3NvZnQgV2LuZ692x9kXMSBFbnRI<br>cnByaXNIfDEwLJAUMJI2MJF8MJI2MJF8MDAzMzAt<br>ODAwMDAtMDAxMDAtQUE4MzR8CJBFOUE2NEJDNTRD<br>NJJFMzdMMbg0fDB4OEYwoDkyQTFbMHg4MHxbMHg4<br>MDB8MDAyNV82OEI4XzIxQzRfMEEzNS4=<br>                                                                                                    | RTB8U0FNU1VORyBNWIZMMjFUMEhDTFltMDBCTDd8                                                            |     |
| IGRpc2sg2HjpdmVzKXwwMDI1XzM4QjhfMJFDNF8w<br>QTM1LgpNaWNyb3NvZnQgV2luZG93cyAxMSBFbnRI<br>cnByaXNifDEwLjAuMJiZMJF8MJIZMJF8MDAZMzAt<br>ODAwMDAtMDAxMDAtQUE4MZR8CJBFOUE2NEJDNTRD<br>NJJFMzdbMHgofDB4OEYwODkyQTFbMHg4MHxbMHg4<br>MDB8MDAyNV8z0El4XzlxQzRfMEEXNS4=<br>                                                                                                    | MDAyNV8zOEI4XzIxQzRfMEEzNS58KFN0YW5kYXJk                                                            |     |
| QTM1LgpNaWNyb3NvZnQgV2luZG93CyAxMSBFbnRI<br>cnByaXNIfDEwLJAUMJI2MJF8MJI2MJF8MDAZMZAT<br>ODAwMDAKMDAwMDAtQUEMAZ8CJBFOUEXNEJDNTRD<br>NJJFMzdbMHg0fDB4OEYwODkyQTFbMHg4MHxbMHg4<br>MDB8MDAyNV8zOEI4XzlxQzRfMEEzNS4=<br>                                                                                                    | IGRpc2sgZHJpdmVzKXwwMDI1XzM4QjhfMjFDNF8w                                                            |     |
| cnByaXNIfDEwLJAUMJI2MJFBMJI2MJFBMDAZM2At<br>ODAwMDAtMDAwMDAtQUE4M2R8CJBFOUE2NEJDTRD<br>NJJFMzdbMHg4OETwoDbyQTFbMHg4MHxbMHg4<br>MDB8MDAyNV82OEI4XzIxQzRfMEEzNS4=<br>                                                                                                    | QTM1LgpNaWNyb3NvZnQgV2luZG93cyAxMSBFbnRl                                                            |     |
| ODAwMDAtMDAwMDAtQUE4M2R8CJBFOUE2NEJDNTRD<br>NJJFM2dbMHg0fDB40EYw0DkyQTFbMHg4MHxbMHg4<br>MDB8MDAyNV820El4X2IxQ2RfMEE2NS4=<br>END HOST INFO                                                                                                    | cnByaXNlfDEwLjAuMjI2MjF8MjI2MjF8MDAzMzAt                                                            |     |
| NJJFMzdbMHg0fDB4OEYwODkyQTFbMHg4MHxbMHg4<br>MDB8MDAyNV8z0EI4XzI\Q2RfMEEzNS4=<br>                                                                                                    | ODAwMDAtMDAwMDAtQUE4MzR8CjBFOUEzNEJDNTRD                                                            |     |
| MDB8MDAyNV8zOEI4XzIxQzRfMEEzNS4=<br>                                                                                                    | NjJFMzdbMHg0fDB4OEYwODkyQTFbMHg4MHxbMHg4                                                            |     |
| Please provide a comment to help identify the target system or project this license is generated for: Activation Comment Comment specific to this host for your tracking Create License                                                                                                    | MDB8MDAyNV8zOEI4XzIxQzRfMEEzNS4=                                                                    |     |
| Please provide a comment to help identify the target system or project this license is generated for:<br>Activation Comment<br>Comment specific to this host for your tracking                                                                                                    | END HOST INFO                                                                                       | 1   |
| Activation Comment<br>Comment specific to this host for your tracking                                                                                                    | Please provide a comment to belo identify the target system or project this license is generated fr | or: |
| Comment specific to this host for your tracking                                                                                                    | Activation Comment                                                                                  | _   |
| Create License                                                                                                    | Comment specific to this host for your tracking                                                     |     |
| Create License                                                                                                    |                                                                                                    |     |
| Create License                                                                                                    |                                                                                                    |     |
|                                                                                                    | Create License                                                                                      |     |
|                                                                                                    |                                                                                                    |     |

Figure 5.8 – License portal with fingerprint entered

Click Create License to generate the license.

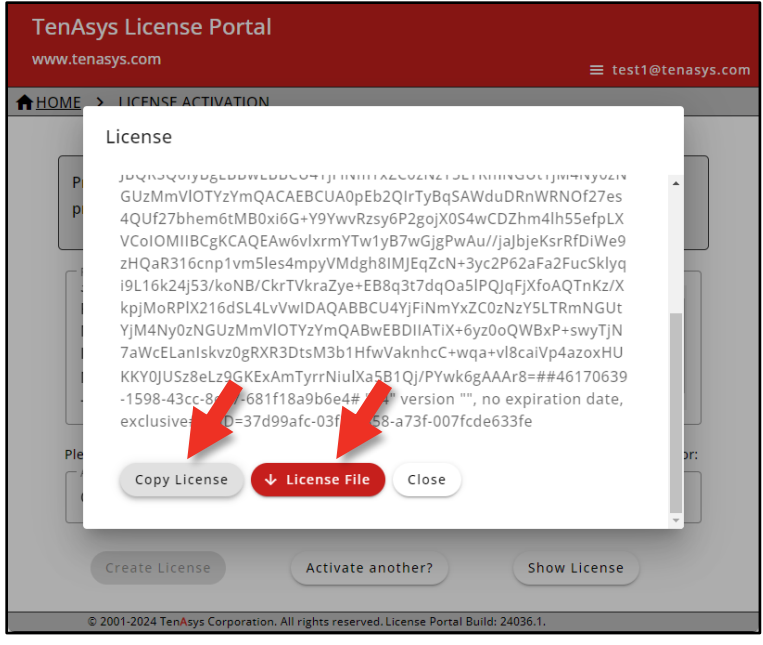

Figure 5.9 – License portal with generated license string

Use **Copy License** to paste the license string to a file or **License File** to save the license string to a file.

**DO NOT CLOSE THIS PAGE without saving the license string to a file!!** Your Operations Manager can retrieve the license from the data base. Transfer the license file to the distribution host.

On the Distribution Host: Open the *INtime Configuration Panel*. Double click the *License Manager* icon and the *License Management* applet will appear:

| 🔯 License Manager                                                                                | - 🗆 X          |
|--------------------------------------------------------------------------------------------------|----------------|
| No license file found.                                                                           |                |
|                                                                                                  |                |
| Activate INtime                                                                                  | Maintenance    |
| Get Fingerprint Install License File Enter License String                                        | Backup to file |
|                                                                                                  | Purge Licenses |
| Licman Tools Version 7.0.22131.1 Copyright © 2001-2022 TenAsys Corporation. All rights reserved. | Help Close     |

Figure 5.10 – License Management applet

Use **Install License File** to import the license file. Or use **Enter License String** to enter the license string.

| Enter License String       |     | -      | × |
|----------------------------|-----|--------|---|
|                            |     |        |   |
| Input License String Here: |     |        |   |
|                            |     |        |   |
|                            | 011 |        |   |
|                            | ОК  | Cancel |   |

Figure 5.11 – Enter license string window

And paste the license string. Click **OK**.

A restart of the INtime Kernel Manager is required.

#### Viewing the installed license

Open the License Management applet to view the new license entry.

| License Manager                                                                                  | - 🗆 X                                           |
|--------------------------------------------------------------------------------------------------|-------------------------------------------------|
|                                                                                                  |                                                 |
| INtime Multi-Core Distribution license is valid for use.                                         |                                                 |
|                                                                                                  | I                                               |
| Activate INtime         Get Fingerprint       Install License File         Enter License String  | Maintenance<br>Backup to file<br>Purge Licenses |
| Licman Tools Version 7.0.22131.1 Copyright © 2001-2022 TenAsys Corporation. All rights reserved. | Help Close                                      |

Figure 5.12 – License installed